Working in a Web Browser and Sending Emails

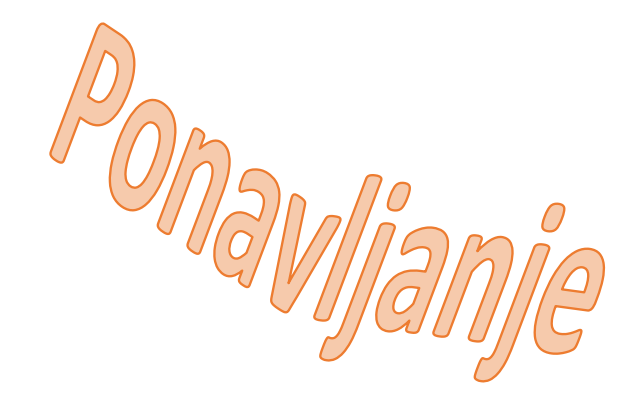

### Task 1:

In the Google Chrome web browser, set a theme of your choice.

# Task 2:

In the Google Chrome web browser, add the webpage **webmail.skole.hr** to your favorites.

### Task 3:

In the Google Chrome web browser, set the webpage **os-brace-radica-pakrac.skole.hr** as the homepage.

### Task 4:

- Go to **pixabay.com**.
- Save any image to your computer.
- Do not exit the **pixabay.com** website.

# Task 5:

- Go to Carnet Webmail.
- Log in with your username and password.
- Send an email to your teacher (martina.spejic@skole.hr) in which you greet the teacher and attach the image you downloaded from pixabay.com.
- The email should also include the copied text from **pixabay.com** that states the author's name and the source of the image.

#### Task 6:

In the Google Chrome web browser, clear the browsing history.